## 1.1 系统简介

为深入贯彻实施《国务院办公厅关于深化高等学校创新创业教育改革的实施意见》 (国办发[2015]36 号)和省政府办公厅《关于深化普通高等学校创新创业教育改革 实施方案》(辽政办发[2015]70 号)的要求,响应国家"大众创业、万众创新"的 号召,我省将信息化和平台化手段与大学生创新创业实践相结合,推出辽宁省大学 生创新创业管理共享平台。平台面向全省 60 所高等院校,提供大学生创新创业项 目管理以及创新创业大赛管理,实现项目的报名、审核、上报等管理以及竞赛的报 名、审核、评审、上报、获奖等全流程管理,并对我省大学生创新创业情况进行汇 总分析。平台作为我省创新创业教育工作的重要抓手,为各高校提供大学生创新创 业管理一体化服务,有效提高大学生创新创业精神和实践能力。

### 21.2 平台登录

方式一:

网址: http://cxcy.upln.cn (直接进入平台)

方法二:

网址: http://upln.cn (进入辽宁省本科教育网->下拉网站下方,找到"大学

生创新创业教育"模块->点击进入平台)

备注:

学生账号: 自行注册

省赛负责人、校赛负责人账户由校级管理员下发,不可注册

评审专家账户由省赛负责人下发,不可注册

#### 【提示】

各角色登录后需要对初始密码进行修改并完善个人信息。

## 3.3 校赛负责人

1、登录系统:修改初始密码,完善个人信息。

2、对本校学生参赛项目信息进行审核(菜单栏->竞赛管理->报名项目审批) 点击详情,对报名信息进行查看

| + | RUP   |         | 1.00 | 0.00  |        |      |                 |       |                  |
|---|-------|---------|------|-------|--------|------|-----------------|-------|------------------|
|   |       | 1       |      |       |        |      |                 |       |                  |
|   |       | entres  | +148 | ***   |        | **   | 100             | 8050  | -                |
|   | 11. 4 | 10-58   | 546  | 1110  | 1929   |      | signature (c.   | anam- | • • • •          |
|   | 0.00  | 71115   | 398  | 10028 | 89736  | 0.11 | simple in the   | and;  | 100 000          |
|   | 1     | 7.0.09  | 2.0  | 0128  | 814236 | 1000 | anacochieles    | #980  | <b>111</b> - 140 |
|   |       | ADJOINT | 34   | 11121 | ALC: N | 2010 | all degrade and | ####  | CT3 (200         |

跳转查看页面

| and a local set of more than the |
|----------------------------------|
| 学生姓名:王成风                         |
| 学院:软件学院                          |
| 年级:2018                          |
| 邮箱:12@1273.com                   |
| <u>育</u> 赛关别:农业经济关               |
|                                  |
| 附件:                              |
| timg.jpg                         |
|                                  |

给出结果, 点击同意或退回

# 学生报名步骤

1、注册账户

登录系统 cxcy.upln.cn, 点击登录

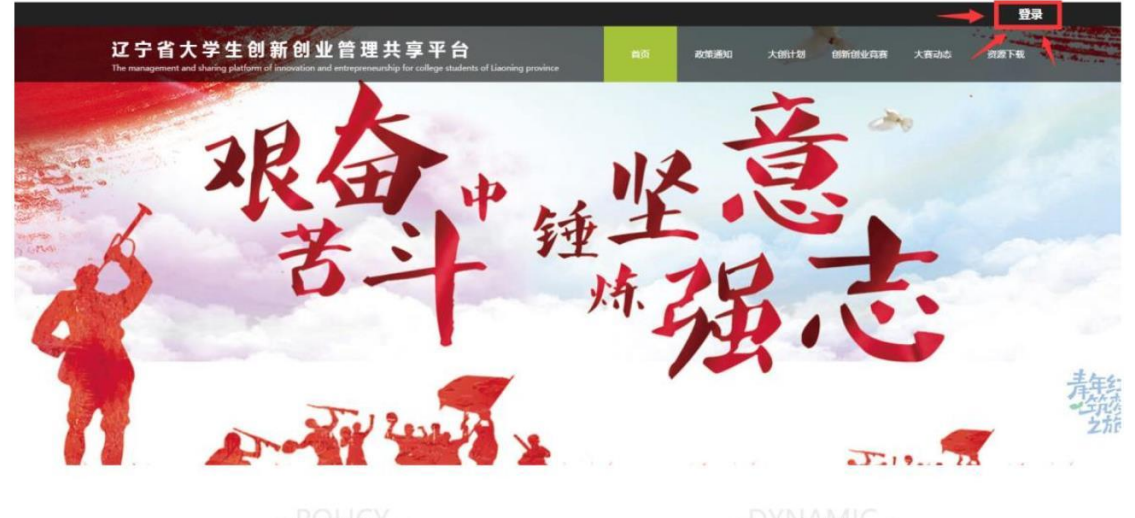

政策通知

大赛动态

根据系统提示进行注册

| 辽宁省大学生创新创业管理共享平台<br><u>#988888</u> #1688 | <b>辽宁省大学生创新创业管理共享平台</b><br>注册<br>第38将742 × × |
|------------------------------------------|----------------------------------------------|
| 学生:◎ 管理人员: ◎                             | 诸绝入学号                                        |
| jji选择学校 ∨                                |                                              |
| A 请输入学号                                  | 输入图码,区分大小写                                   |
| 品 请输入密码                                  | 确认密码                                         |
| O BRANDALTZ                              | 邮箱                                           |
|                                          | *86 > 11位手机号                                 |
| 确定                                       | 21 验证码 获取验证码                                 |
|                                          | 注册使用已有账户登录                                   |
|                                          |                                              |

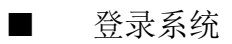

■ 查看创新创业竞赛项目(进行中的为在报名时间内可报名的项目,选择要报 名的项目)

|                                                                     |                                                                         |     |      |           | 🔵 🕅                 | 188 王贺 进入后台    | ○ 退出登録 |
|---------------------------------------------------------------------|-------------------------------------------------------------------------|-----|------|-----------|---------------------|----------------|--------|
| 辽宁省大学生创新创业<br>The management and sharing platform of innovation and | と管理共享平台<br>d entrepreneurship for college students of Liaoning province | 首页  | 政策通知 | 大創计划      | 创新创业高赛              | 大賽动态           | 资源下载   |
|                                                                     | 全部 进行中                                                                  | 未开始 | 已结束  |           |                     |                |        |
| 迎新主动                                                                | 宁省大学生创新方法大赛                                                             |     |      |           | 202                 | 0-04-13—2020-( | 05-30  |
| iz=                                                                 | 宁省大学生创新方法大赛                                                             |     |      |           |                     |                |        |
| ĩ                                                                   | 宁省iCAN创新创业大赛                                                            |     |      | 双击可隐      | 202                 | 0-04-14—2020-0 | 05-13  |
| izs                                                                 | 宁省iCAN创新创业大赛                                                            |     |      | 200 - 100 | Not fy and a second |                |        |
| 迎新未来                                                                | 宁省大学生农业经济建模大赛                                                           |     |      |           | 202                 | 0-04-15—2020-( | 05-13  |
| iIte                                                                | 宁省大学生农业经济建模大赛                                                           |     |      |           |                     |                |        |
| jī                                                                  | 宁省大学生智慧海洋科技创新大赛                                                         |     |      |           | 202                 | 0-04-21—2020-( | 04-24  |
| etitionList                                                         | 宁省大学生智慧海洋科技创新大赛                                                         |     |      |           |                     |                |        |

查看具体要报名的项目信息(点击立即报名)

| <mark>辽宁省首届高校经济学综合博弈实</mark><br><sup>完実简介 Competition Introduction<br/><sup>Zテ省首届高校经济学综合博弈实验大赛</sup></sup> | 金大赛                                                       |
|----------------------------------------------------------------------------------------------------|-----------------------------------------------------------|
| 2020 辽宁省首届高校经济学综合博弈实验力                                                                                     | ですのでは、空間の名前のでは、空間の名前の名前の名前の名前の名前の名前の名前の名前の名前の名前の名前の名前の名前の |
| 政策通知                                                                                                    | 大赛动态                                                      |
| <b>辽宁省首届高校经济学综合博弈实验大赛实施方案</b> 2020-04-27                                                                   | 誓无动态                                                      |

如果未完善个人信息,跳转个人页(根据系统提示,进行信息完善)

完成后回到项目信息,再次点击立即报名,根据提示填写项目信息

|             | 1.报名   |   | 2.项目成员 |   | 3.指导教师 |  |
|-------------|--------|---|--------|---|--------|--|
| 唐自赉         |        |   |        |   |        |  |
| 学生姓名:       |        |   |        |   |        |  |
| 1           |        |   |        |   |        |  |
| 学校:         |        |   |        |   |        |  |
| 沈阳航空航天大学;   | 北方科技学院 |   |        |   |        |  |
| 手机号:        |        |   |        |   |        |  |
| 18545458601 |        |   |        |   |        |  |
| 邮箱:         |        |   |        |   |        |  |
| w@qq.com    |        |   |        |   |        |  |
| 学院:         |        |   |        |   |        |  |
| 1           |        |   |        |   |        |  |
| 专业:         |        |   |        |   |        |  |
| 1           |        |   |        |   |        |  |
| 年级:         |        |   |        |   |        |  |
| 2019        |        |   |        |   |        |  |
| *参赛项目名称:    |        |   |        |   |        |  |
| 项目名称        |        |   |        |   |        |  |
| * 竞赛类别:     |        |   |        |   |        |  |
| 经济类         |        |   |        |   |        |  |
| *参赛项目简介:    |        |   |        |   |        |  |
| 项目介绍        |        |   |        |   |        |  |
|             |        |   |        |   |        |  |
|             |        |   |        |   |        |  |
|             |        |   |        |   |        |  |
| 下一步,        | 填写项目成员 |   |        |   |        |  |
|             |        | _ |        | _ |        |  |
|             | 1.报名   |   | 2.项目成员 |   | 3.指导教师 |  |
| 西日出日        |        |   |        |   |        |  |
| 州口瓜风        |        |   |        |   |        |  |

- 根据省赛负责人要求,成员最多加3人,也可直接下一步
- 点击添加(根据提示填写)

| 请添加项目成员 | ×     |
|---------|-------|
| 学生学号:   |       |
| 请输入学生学号 |       |
| * 学生姓名: |       |
| 学生姓名    |       |
| * 学院:   |       |
| 学院      |       |
| * 专业:   |       |
| 专业      |       |
| 手机号:    |       |
| 请输入手机号  |       |
| 邮箱:     |       |
| 请输入邮箱   |       |
|         |       |
|         | 取消 确定 |

添加完成,点击下一步,填写指导老师信息

|             | 1.报名 | 2.项目成员 | 3.指导教师 |  |
|-------------|------|--------|--------|--|
| 指导教师        |      |        |        |  |
| 请添加不多于2名指导教 | 山市   |        |        |  |
|             |      |        |        |  |
| 添加          |      |        |        |  |
|             |      |        |        |  |
| F           |      | ₩      |        |  |

添加步骤同上,直接点击下一步,进入提交,可回头修改

| 1 报名   |   |  |
|--------|---|--|
| 2 项目成员 | ~ |  |
| 3 指导較师 |   |  |

|                                                                                                    |    |      |      | 🔵 🛪    | 迎您王 <mark>!进入后</mark> | 台 G 退出登录     |
|----------------------------------------------------------------------------------------------------|----|------|------|--------|-----------------------|--------------|
| 辽宁省大学生创新创业管理共享平台<br>The management and sharing platform of innovation and entrepreneurship for college students of Liaoning province | 首页 | 武功道法 | 大創计划 | 创新创业完善 | 大赛动态                  | <b>资源1</b> 代 |

■ 点击提交审核,报名完成,可通过后台,查看报名项目状态 <sup>素素</sup>和

| 1 报名   |      |  |
|--------|------|--|
| 2 项目成员 |      |  |
| 3 指导教师 |      |  |
| 修改信息   | 提交审核 |  |

| 创新创业平台   |   | 豆 欢迎进入IZ于自己新创业 <sup>3</sup> | 78               |        |        |                     |             | eng Gullinger |
|----------|---|-----------------------------|------------------|--------|--------|---------------------|-------------|---------------|
| 4 回新回业完赛 | ^ | 党客参客项目                      |                  |        |        |                     |             |               |
| E 竞赛参赛项目 |   |                             |                  | 1      |        |                     |             |               |
| © 大创计划   | * | Presentation Construction   |                  |        |        |                     |             |               |
| 名 个人页    | ~ | 已选择 0项 清空                   |                  |        |        |                     | C#          | 断 喻自定义列       |
|          |   | 序号                          | 竟赛名称             | 参赛项目初期 | 参赛项目简介 | 报名时间                | 审核状态        | 操作            |
|          |   | 1                           | 辽宁福大学生智慧海洋科技创新大喜 | (H)    | 违反     | 2020-04-24 14:45:53 | 审核中         | 详情            |
|          |   |                             |                  |        |        |                     | 1-1 共1条 < 1 | > 10条/页 >     |
|          |   |                             |                  |        |        |                     |             |               |

报名结束